# Fehlerbehebung beim Link Aggregation Control Protocol (LACP) auf Nexus

#### Inhalt

# Einleitung

In diesem Dokument wird die Fehlerbehebung für das Link Aggregation Control Protocol (LACP) auf Nexus 9000-Cloud-Infrastrukturen beschrieben.

#### Voraussetzungen

# Anforderungen

Cisco empfiehlt, dass Sie über Kenntnisse in den folgenden Bereichen verfügen:

- LACP-Protokoll
- NXOS-Plattform
- ELAM-Verständnis
- Ethanalyzer-Verständnis

#### Verwendete Komponenten

| Name | Plattform       | Version |
|------|-----------------|---------|
| N9K1 | N9K-C93108TC-EX | 9.3(10) |
| N9K2 | N9K-C93108TC-EX | 9.3(10) |

Die Informationen in diesem Dokument beziehen sich auf Geräte in einer speziell eingerichteten Testumgebung. Alle Geräte, die in diesem Dokument benutzt wurden, begannen mit einer gelöschten (Nichterfüllungs) Konfiguration. Wenn Ihr Netzwerk in Betrieb ist, stellen Sie sicher, dass Sie die möglichen Auswirkungen aller Befehle kennen.

# Topologie

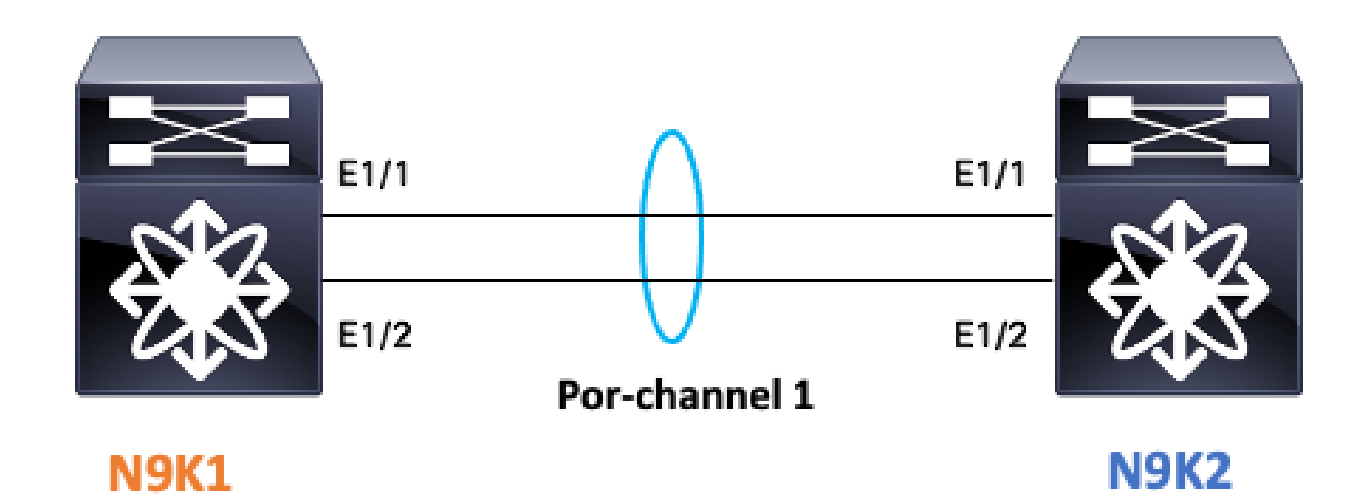

# LACP-Verbindungsstatus überprüfen

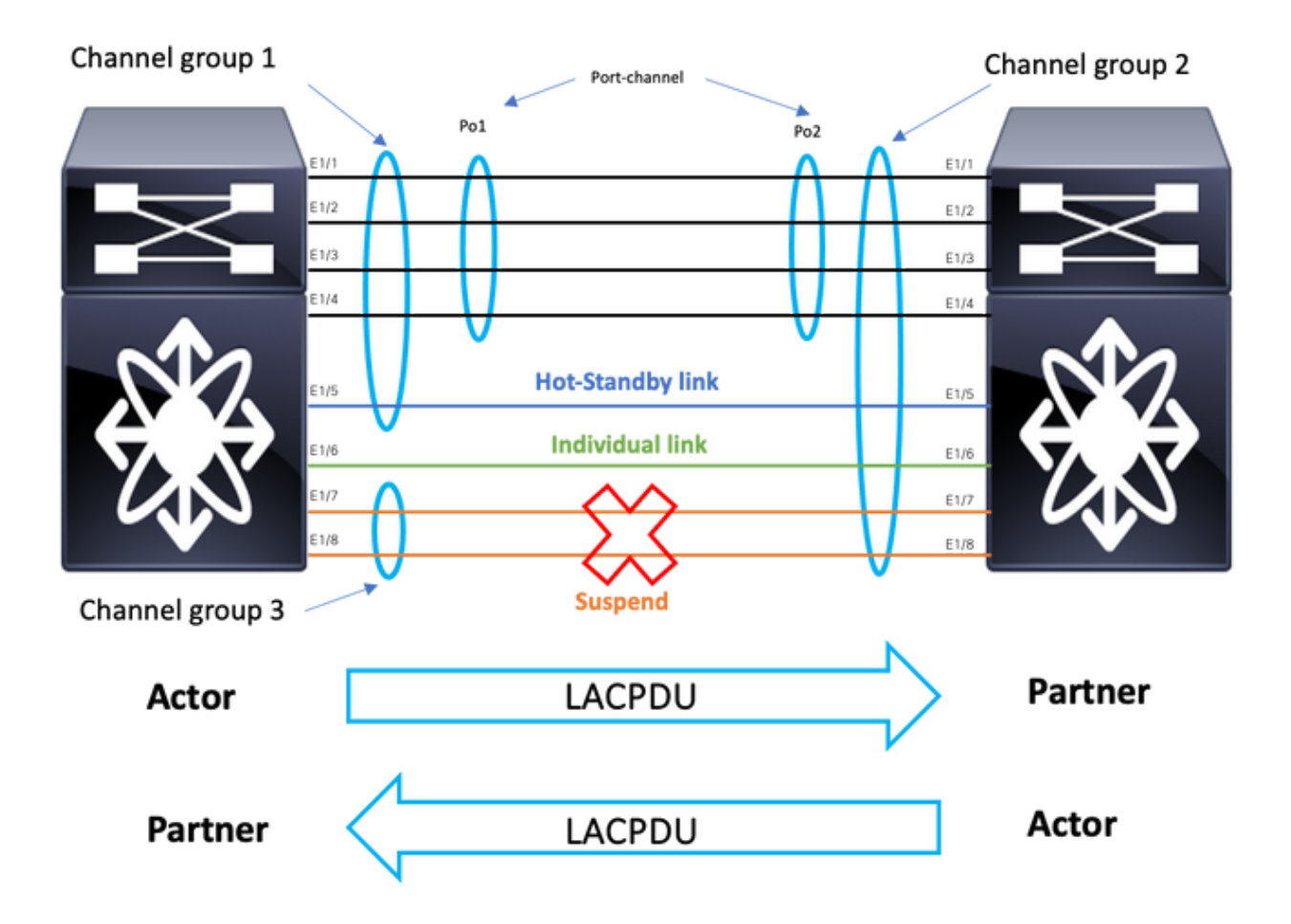

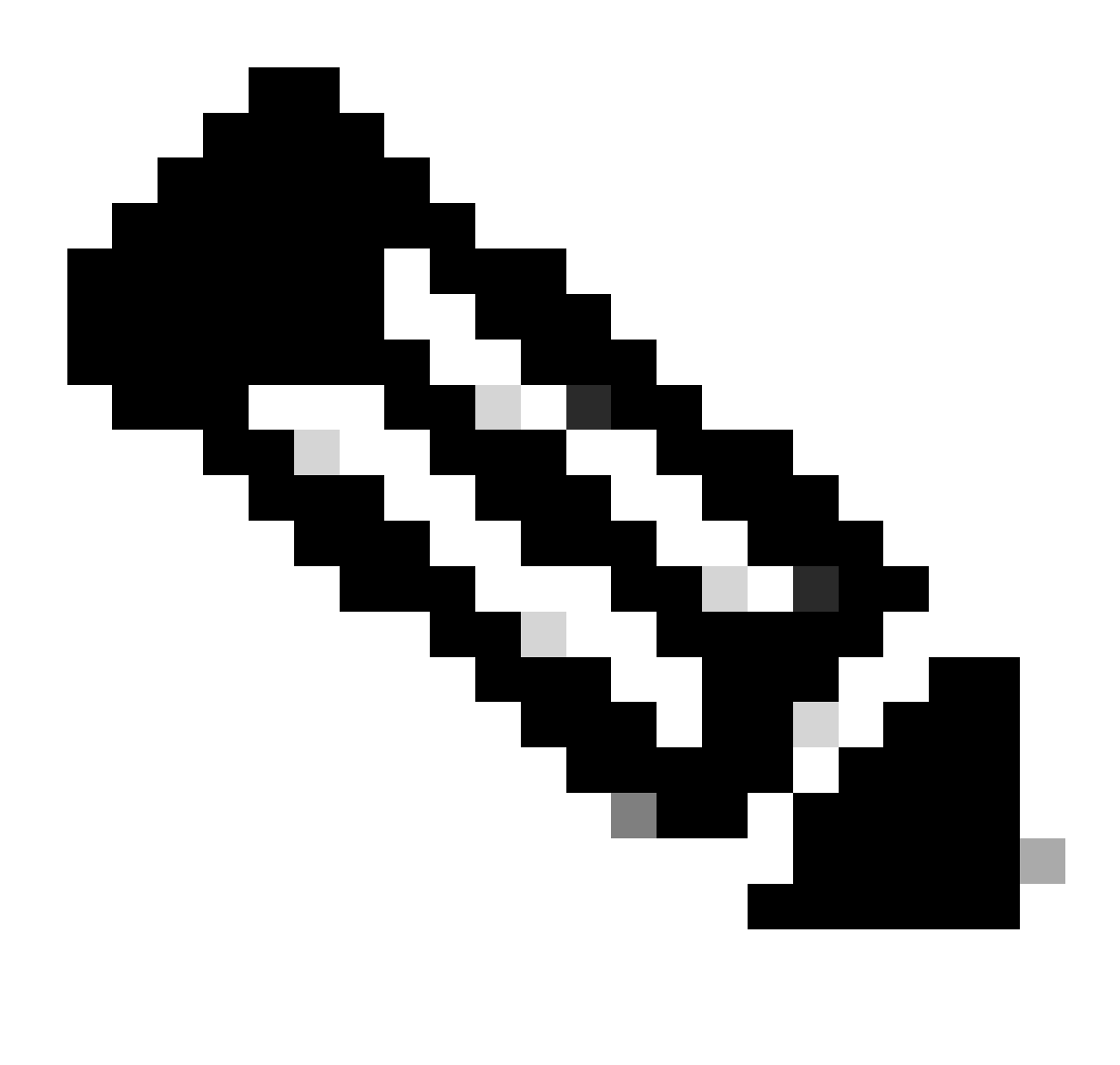

Hinweis: LACP-Verbindungsstatus für Image 1.1.

# Konfigurieren von LACP:

| N9K1                                         | N9K2                                         |
|----------------------------------------------|----------------------------------------------|
| show run interface port-channel 1 membership | show run interface port-channel 1 membership |
| interface port-channel1                      | interface port-channel1                      |
| switchport                                   | switchport                                   |
| switchport mode trunk                        | switchport mode trunk                        |
| interface Ethernet1/1                        | interface Ethernet1/1                        |
| switchport                                   | switchport                                   |
| switchport mode trunk                        | switchport mode trunk                        |
| channel-group 1 mode active                  | channel-group 1 mode active                  |
| no shutdown                                  | no shutdown                                  |
| interface Ethernet1/2                        | interface Ethernet1/2                        |
| switchport                                   | switchport                                   |
| switchport mode trunk                        | switchport mode trunk                        |

# Überprüfen des Port-Channel-Status

| N9K1                                                                                                    |                                                                                                    |
|----------------------------------------------------------------------------------------------------|----------------------------------------------------------------------------------------------------|
| <pre>sh port-channel summary interface port-channel 1 Flags: D - Down P - Up in port-channel (members) I - Individual H - Hot-standby (LACP only) s - Suspended r - Module-removed b - BFD Session Wait S - Switched R - Routed U - Up (port-channel) p - Up in delay-lacp mode (member) M - Not in use. Min-links not met</pre> | sh port-channel summar<br>Flags: D - Down<br>I - Individual<br>s - Suspended<br>b - BFD Session<br>S - Switched<br>U - Up (port-c)<br>p - Up in delay<br>M - Not in use |
| Group Port- Type Protocol Member Ports<br>Channel                                                                                                    | Group Port- Type<br>Channel                                                                                                    |
| 1 Pol(SU) Eth LACP Ethl/l(P)                                                                                                    | 1 Pol(SU) Eth                                                                                                    |

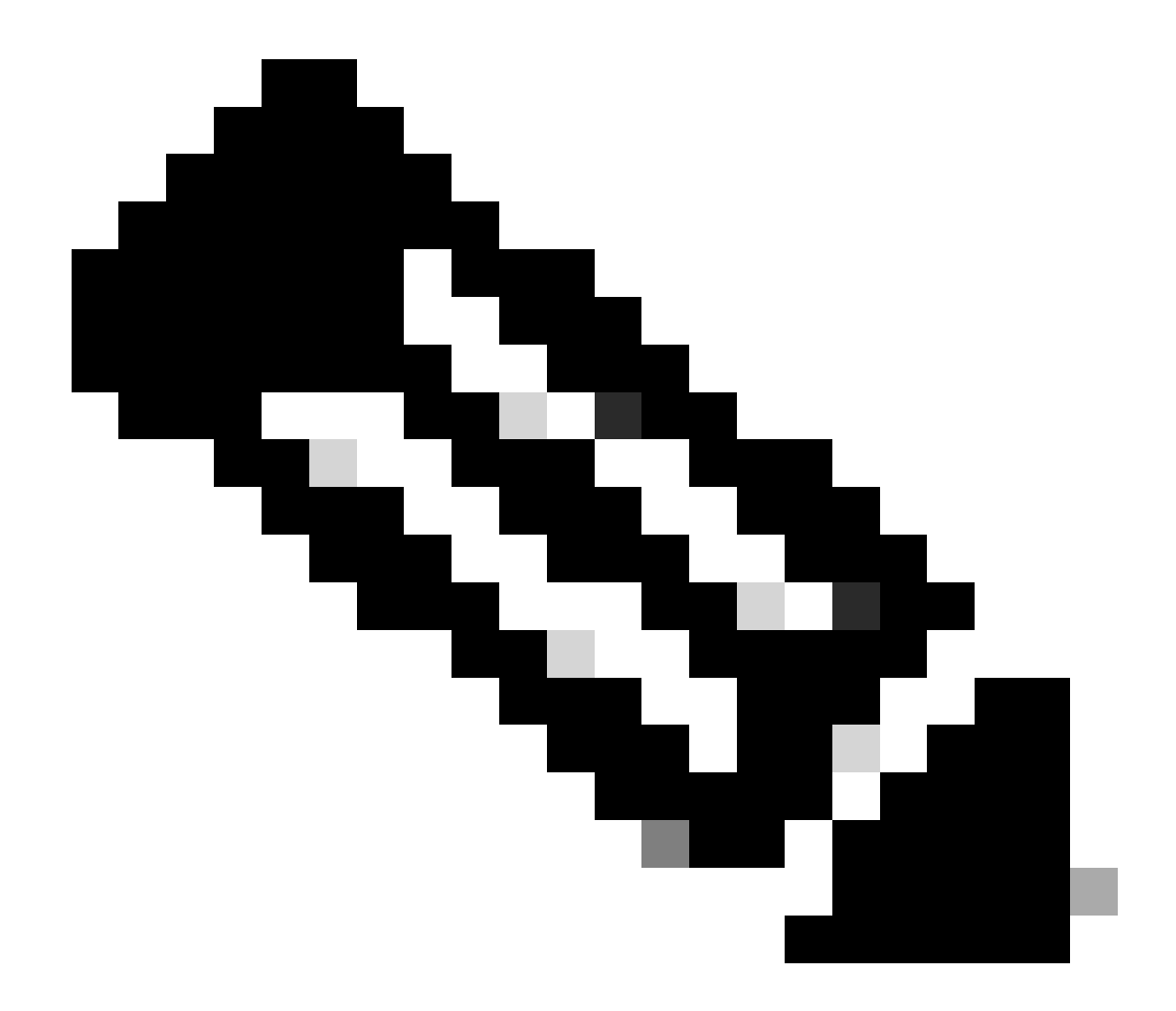

Hinweis: Die gängigsten Fehlerszenarios sind Nexus-Schnittstellen, die vorübergehend außer Betrieb genommen werden. Weitere Informationen hierzu finden Sie im Abschnitt über LACP Suspended Interfaces (LACP-Ausgesetzte Schnittstelle).

# Überprüfung der Schnittstelle mit angehaltenem LACP

| sh poi | rt-channel summary                                                                                                    | interface port-channel 1                                                                                                    |
|--------|----------------------------------------------------------------------------------------------------|----------------------------------------------------------------------------------------------------|
| Flags  | : D - Down<br>I - Individual<br>s - Suspended<br>b - BFD Session<br>S - Switched<br>U - Up (port-cha<br>p - Up in delay<br>M - Not in use. | P - Up in port-channel (members)<br>H - Hot-standby (LACP only)<br>r - Module-removed<br>Wait<br>R - Routed<br>annel)<br>-lacp mode (member)<br>Min-links not met |
| Group  | Port- Type<br>Channel                                                                                                    | Protocol Member Ports                                                                                                    |

1 Po1(SD) Eth LACP Eth1/1(s)

sh int e1/1 status
Port Name Status Vlan Duplex Speed Type
Eth1/1 -- suspended trunk auto auto 10Gbase-SR
sh int e1/1
Ethernet1/1 is down (suspended(no LACP PDUs))

admin state is up, Dedicated Interface Belongs to Po1 Hardware: 100/1000/10000/25000 Ethernet, address: 003a.9c08.68ab (bia 003a.9c08.68ab) MTU 9216 bytes, BW 10000000 Kbit , DLY 10 usec reliability 255/255, txload 1/255, rxload 1/255

<Snipped>

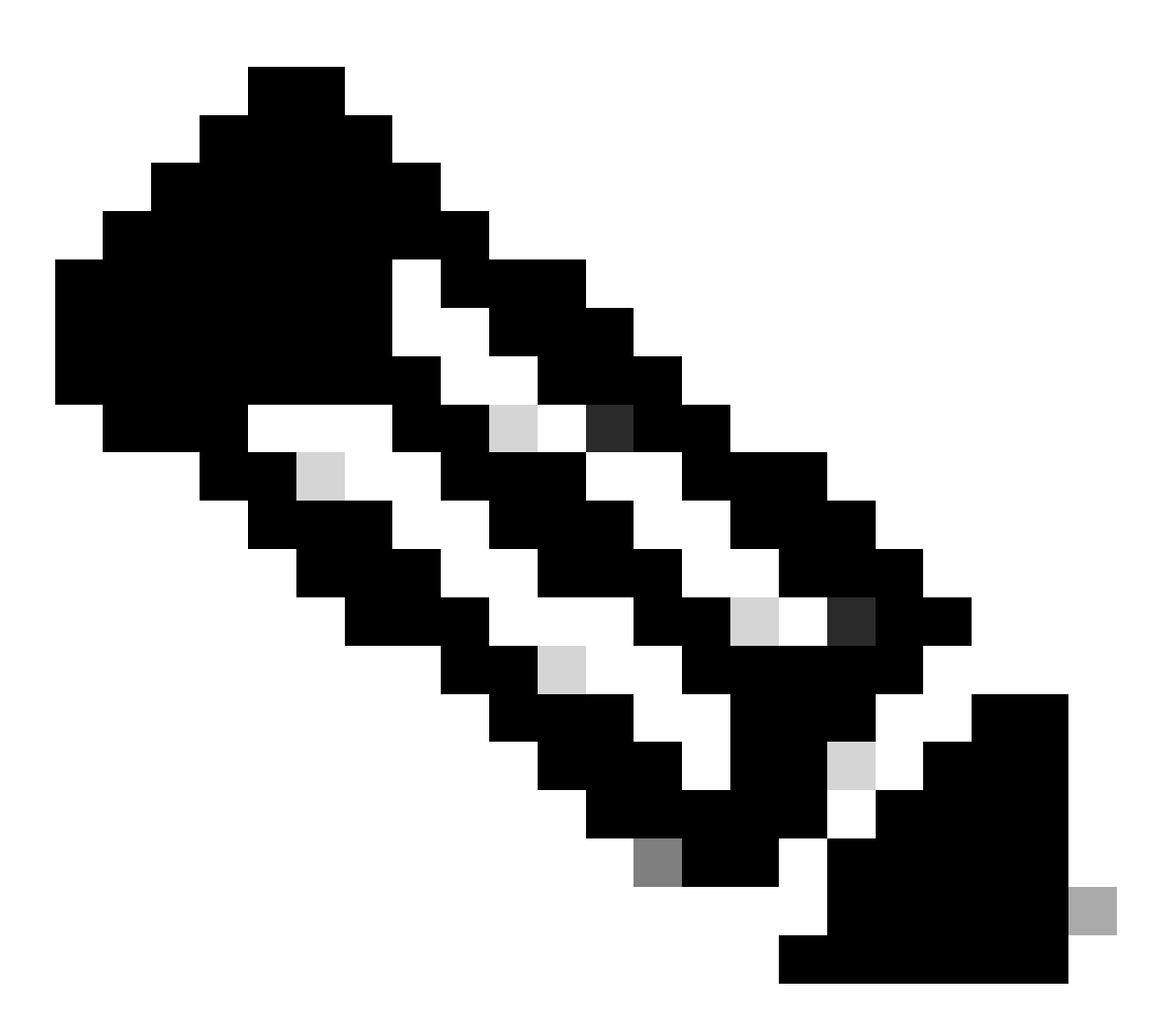

Hinweis: Wenn Nexus in diesem Szenario keinen LACP PDUS vom Partner empfängt, können die Zähler der LACP-Schnittstellen überprüft werden. Dies geschieht im schriftlichen

Abschnitt: Überprüfen der Zähler der LACP-Schnittstellen oder der Paketerfassung wie SPAN oder ELAM (beschrieben in Abschnitt LACP ELAM).

#### Überprüfung der LACP-Schnittstellenzähler

Jedes Gerät muss LACPDUs mit der gleichen Geschwindigkeit senden und empfangen, damit der Port-Channel aktiv wird.

|                                  |                                      | N9K1                                    |                 |                   |               |                |                                  |                        |
|----------------------------------|--------------------------------------|-----------------------------------------|-----------------|-------------------|---------------|----------------|----------------------------------|------------------------|
| sh lacp counte<br>NOTE: Clear la | rs interface por<br>cp counters to g | rt-channel 1<br>get accurate statistics |                 |                   |               |                | sh lacp counte<br>NOTE: Clear la | rs interf<br>cp counte |
| Port                             | L<br>Sent                            | ACPDUs<br>Recv                          | Markers<br>Recv | <br>/Resp<br>Sent | LACPI<br>Pkts | <br>DUs<br>Err | Port                             | Sent                   |
| port-channel1                    |                                      |                                         |                 |                   |               |                | port-channel1                    |                        |
| Ethernet1/1                      | 445                                  | 445                                     | 0               |                   | 0 (           | C              | Ethernet1/1                      | 445                    |
| Ethernet1/2                      | 445                                  | 445                                     | 0               |                   | 0 (           | C              | Ethernet1/2                      | 445                    |
|                                  |                                      |                                         |                 |                   |               |                |                                  |                        |

# Überprüfung der LACP-Aktor-Zustandsbits

In jeder LACP PDU Actor-Instanz werden Statusinformationen zwischen Partner und Actor ausgetauscht.

| Aktivität          | 1: Aktiver Modus                     | 0: Passiver Modus                     |
|--------------------|--------------------------------------|---------------------------------------|
| Zeitüberschreitung | 1: Kurze Zeitüberschreitung          | 0: Langes Timeout                     |
| Aggregation        | 1: Aggregationsfähig                 | 0: Einzelperson                       |
| Synchronisierung   | 1: Synchronisierung läuft            | 0: Nicht synchronisiert               |
| Wird erfasst       | 1: Erfassung aktiviert               | 0: Erfassung deaktiviert              |
| Verteilung         | 1: Verteilung aktiviert              | 0: Verteilung deaktiviert             |
| Ausgefallen        | 1: Standard für Partner<br>verwenden | 0: rx LACPDU für Partner<br>verwenden |

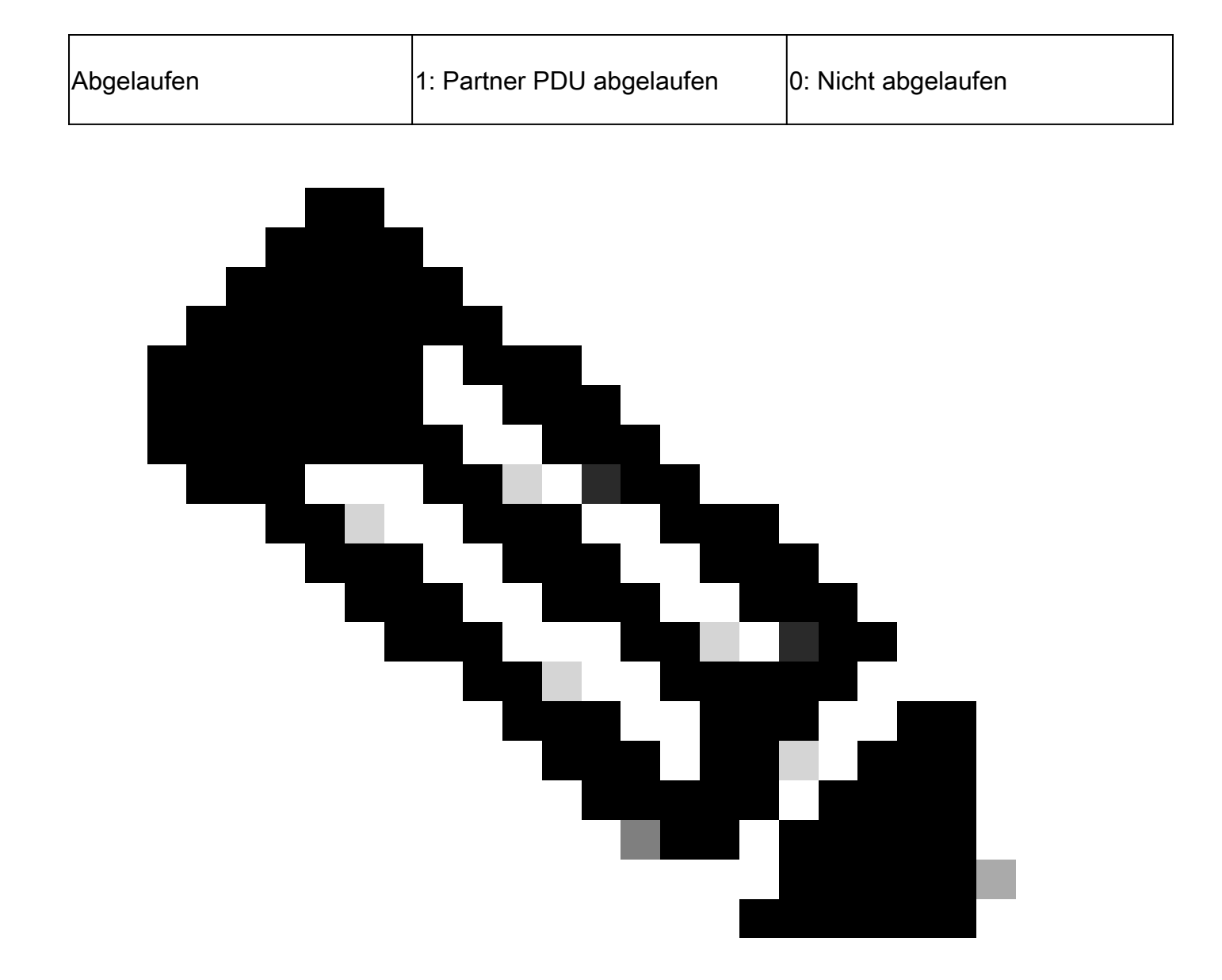

Hinweis: Tabelle 2.0 Statusbits der Akteure

#### Überprüfen Sie den Hexadezimalwert des LACP-Zustands:

state:0x3d (Ac-1:To-0:Ag-1:Sy-1:Co-1:Di-1:De-0:Ex-0)

|       |    |    |    |    | State |    |    |    |
|-------|----|----|----|----|-------|----|----|----|
|       | Ex | De | Di | Co | Sy    | Ag | То | Ac |
| 0x3d= | 0  | 0  | 1  | 1  | 1     | 1  | 0  | 1  |

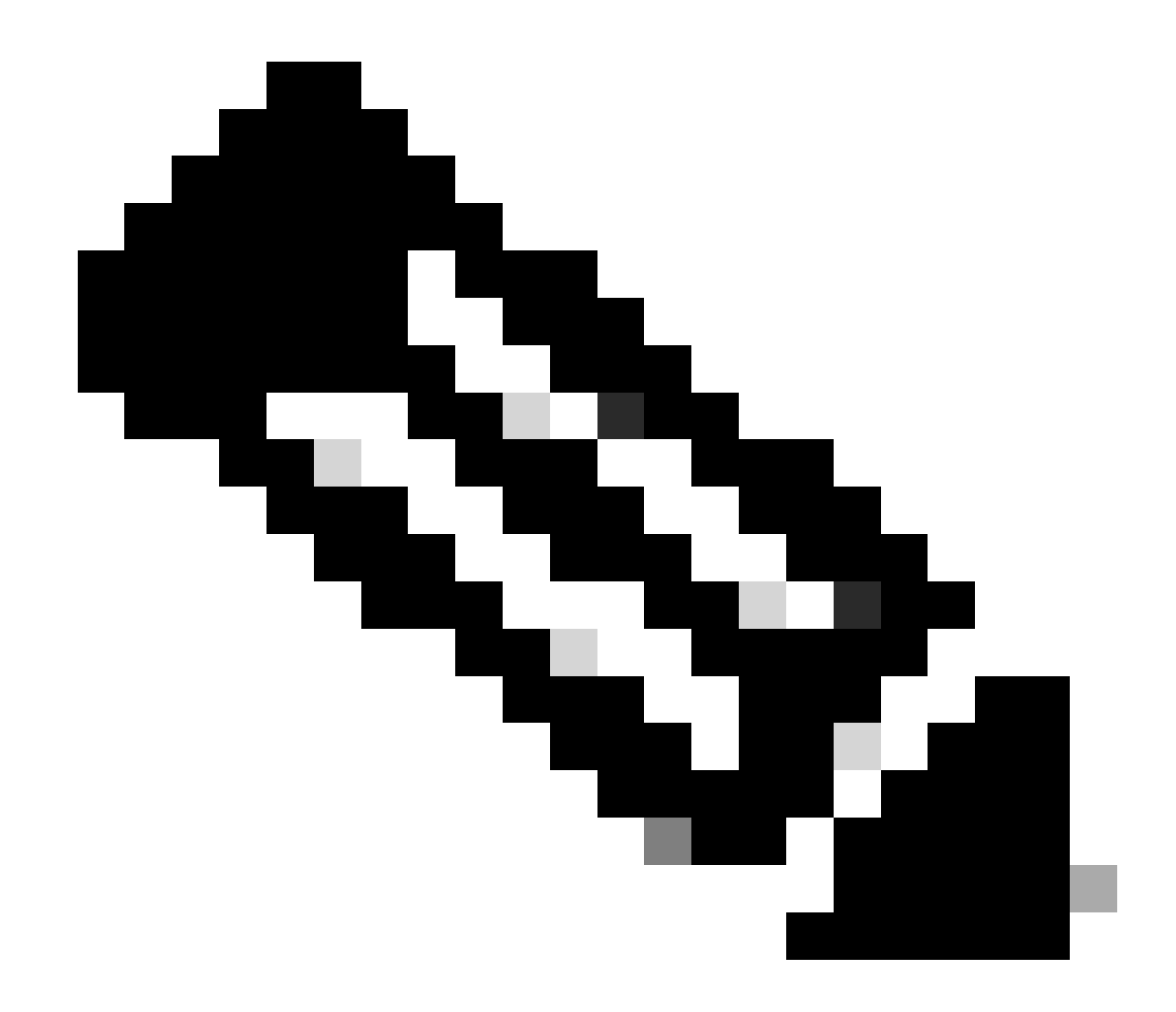

Hinweis: LACP-Statuskonvertierung von Image 3.0 von binär in hexadezimal

# LAG-ID überprüfen

Link Aggregation Identifier ist die Information, die jeder physische Schnittstellenmember des gleichen Port-Channels teilt, um als eine einzige "virtuelle Schnittstelle" zu erscheinen. Sie kann mithilfe von Befehlen überprüft werden.

N9K1 LAG-IDN9K2 LAG-IIsh lacp interface e1/1 | include iignore local|lag<br/>Lag Id: [ [(1770, a8-c-d-96-43-7f, 5, 8000, 1c9), (1770, a8-c-d-96-c9-bf, 5, 8000, 1c9)] ]<br/>Local Port: Eth1/1 MAC Address=a8-c-d-96-c9-bfsh lacp inter<br/>Lag Id: [ [(1770, a8-c-d-96-43-7f, 5, 8000, 1ca), (1770, a8-c-d-96-c9-bf, 5, 8000, 1ca)] ]<br/>Local Port: Eth1/2 MAC Address=a8-c-d-96-c9-bfsh lacp inter<br/>Lag Id: [ [(1770, a8-c-d-96-43-7f, 5, 8000, 1ca), (1770, a8-c-d-96-c9-bf, 5, 8000, 1ca)] ]<br/>Local Port: Eth1/2 MAC Address=a8-c-d-96-c9-bf

# LACP PDU-Austausch überprüfen

Es gibt bestimmte Szenarien, in denen selbst dann, wenn Nexus LACP PDUs mit der richtigen Rate austauscht, Port-Channel nicht verfügbar sind.

Dies kann auf einen Fehler bei der LACP-Aushandlung zurückzuführen sein.

In dieser Tabelle ist ein Beispiel für eine richtige LACP-Transaktion für einen zu öffnenden Port-Channel dargestellt.

| 1                                                                                                    | N9K1-Akteur                                                                                                    | N9K2-Partner                                                                                                    |
|----------------------------------------------------------------------------------------------------|----------------------------------------------------------------------------------------------------|----------------------------------------------------------------------------------------------------|
| <ul> <li>N9K1 sendet LACP mit<br/>Schauspielerinformationen<br/>mit den Statusbits.</li> <li>Die Partnerinformationen<br/>liegen bei 0 s, da N9K1<br/>keine LACP PDU vom<br/>Partner erhalten hat.</li> </ul> | Actor:<br>info: (8000, f8-a7-3a-39-3d-6b, 8000, 8000, 101)<br>state:0x07 (Ac-1:To-1:Ag-1:3y-0:Co-0:D1-0:De-0:Ex-0)<br>Partner:<br>into: (0, 0-a-0=0-0, 0, 0, 0)<br>state:0x02 (Ac-0:To-1:Ag-0:Sy-0:Co-0:D1-0:De-0:Ex-0)                   |                                                                                                    |
| 2                                                                                                    | N9K1-Partner                                                                                                    | N9K2-Akteur                                                                                                    |
| <ul> <li>N9K2 empfängt<br/>Informationen von N9K1.</li> <li>N9K2 sendet LACP PDU<br/>mit den zugehörigen<br/>Informationen und<br/>bestätigt N9K1-<br/>Informationen.</li> </ul>                              |                                                                                                    | Actor:<br>info: (000, f0-37-3a-2e-a3-f, 800, 8000, 101)<br>state:000 (Ac-1:To-1:Ag-1:Sy-0:Co-0:D1-0:De-0:Ex-0)<br>Partmar:<br>info: (8000, f0-37-3a-39-3d-Eb, 8000, 8000, 101)<br>state:0x07 (Ac-1:To-1:Ag-1:Sy-0:Co-0:D1-0:De-0:Ex-0) |
| 3                                                                                                    | N9K1-Akteur                                                                                                    | N9K2-Partner                                                                                                    |
| <ul> <li>N9K1 N9K2-Informationen<br/>bestätigen.</li> </ul>                                                                                                    | Actor:<br>info: (0000, f8-a7-3a-39-34-6b, 8000, 8000, 101)<br>state:0x07 (Ac-1:To-1:Ag-1:5y-0:Co-0:D1-0:De-0:Ex-0)<br>Partner:<br>info: (0000, f8-a7-3a-2e-a3-f, 8000, 8000, 101)<br>state:0x07 (Ac-1:To-1:Ag-1:5y-0:Co-0:D1-0:De-0:Ex-0) |                                                                                                    |

| 4                                                                                                    | N9K1-Partner                                                                                                    | N9K2-Akteur                                                                                                    |
|----------------------------------------------------------------------------------------------------|----------------------------------------------------------------------------------------------------|----------------------------------------------------------------------------------------------------|
| <ul> <li>N9K2 empfängt<br/>Bestätigung von N9K1.</li> <li>N9K2 sendet LACP PDU,<br/>die das SYNC-Bit bei 1<br/>hinzufügt.</li> </ul>     |                                                                                                    | Actor:<br>Actor:<br>state:0000_ff=m7-3a-2e=3-f, 0000, 0000, 101)<br>state:0000_(Ac-1:To-1:Ag-1:Ey-1:Cc-0:D1-0:De-0:Ex=0)<br>Partmar:<br>info: (0000_ff=a7-3a-33-3d-GD, 0000, 0000, 101)<br>state:0x07_(Ac-1:To-1:Ag-1:Ey-0:Cc-0:D1-0:De-0:Ex=0) |
| 5                                                                                                    | N9K1-Akteur                                                                                                    | N9K2-Partner                                                                                                    |
| <ul> <li>N9K1 bestätigt das SYNC-<br/>Bit von N9K2.</li> <li>N9K1 fügt der LACP PDU<br/>das SYNC-Bit bei 1 hinzu.</li> </ul>             | Actor:<br>info: (8000, f8-a7-3a-39-3d-6b, 8000, 8000, 101)<br>state:0x0f (Ac-1:To-1:Ag-1:By-1:Co-0:D1-0:De-0:Ex-0)<br>Partner:<br>info: (8000, f8-a7-3a-2e-a3-f, 8000, 8000, 101)<br>state:0x0f (Ac-1:To-1:Ag-1:By-1:Co-0:D1-0:De-0:Ex-0) |                                                                                                    |
|                                                                                                    |                                                                                                    |                                                                                                    |
| 6                                                                                                    | N9K1-Partner                                                                                                    | N9K2-Akteur                                                                                                    |
| <ul> <li>6</li> <li>N9K2-Backnoledge-<br/>SYNC-Bit von N9K1.</li> <li>N9K2 fügt der LACP PDU<br/>das Collect-Bit bei 1 hinzu.</li> </ul> | N9K1-Partner                                                                                                    | N9K2-Akteur                                                                                                    |
| <ul> <li>N9K2-Backnoledge-<br/>SYNC-Bit von N9K1.</li> <li>N9K2 fügt der LACP PDU<br/>das Collect-Bit bei 1 hinzu.</li> </ul>            | N9K1-Partner                                                                                                    | N9K2-Akteur                                                                                                    |

| 8                                                                                                    | N9K1-Akteur                                                                                                    | N9K2-Partner                                                                                                    |
|----------------------------------------------------------------------------------------------------|----------------------------------------------------------------------------------------------------|----------------------------------------------------------------------------------------------------|
| <ul> <li>N9K1 entscheidet, dass<br/>der Übergang in den<br/>Verteilungszustand bereit<br/>ist. Daher ändert es jetzt<br/>das Time-Out-Bit von 1<br/>(schnell) in 0 (langsam)<br/>und setzt das<br/>Verteilungsbit auf 1.</li> </ul>    | Actor:<br>infc: (8000, f8-a7-3a-39-3d-6b, 8000, 8000, 101)<br>state:034d (Ac-1:T0-0:Ag-1:By-1:Co-1:D1-1:De-0:Ex-0)<br>PartLast:<br>infc: 0400, f8-a7-1a-2e-a-2; f800, 8000, 101)<br>state:041f (Ac-1:T0-1:Ag-1:Sy-1:Co-1:D1-0:De-0:Ex-0)  |                                                                                                    |
| 9                                                                                                    | N9K1-Partner                                                                                                    | N9K2-Akteur                                                                                                    |
| <ul> <li>N9k2 bestätigt N9k1 PDU<br/>und ändert sein Time-Out-<br/>Bit von 1 auf 0 und setzt<br/>den Verteilungsbiss auf 1.</li> <li>Derzeit sind beide Nexus<br/>zum Senden von Daten<br/>auf dem Port-Channel<br/>bereit.</li> </ul> |                                                                                                    | Actor:<br>info: (8000, f8-a7-3a-2e-a3-f, 8000, 8000, 101)<br>state:0340 (Ac-1:T0-0:Ag-1:Sy-1:CD-1:DB-1:De-0:Ex-0)<br>PartLaw:<br>info: 0000 f8-a7-3a-93-a4-0.6, 8000, 8000, 001)<br>state:0340 (Ac-1:T0-0:Ag-1:Sy-1:CD-1:DB-1:De-0:Ex-0) |
| 10                                                                                                    | N9K1-Akteur                                                                                                    | N9K2-Partner                                                                                                    |
| <ul> <li>N9K1 bestätigt LACP PDU von N9K2.</li> <li>Port-Channel wird zu diesem Zeitpunkt aktiviert.</li> </ul>                                                                                                    | Actor:<br>info: (8000, f8-a7-3a-39-34-6b, 8000, 8000, 101)<br>state10x3d (Ac-1:To-0:Ag-1:By-1:Co-1:B1-1:De-0:Ex-0)<br>Partner:<br>info: (8000, f8-a7-3a-2a-a3-f, 8000, 8000, 101)<br>state:0x3d (Ac-1:To-0:Ag-1:By-1:Co-1:D1-0:De-0:Ex-0) |                                                                                                    |

# LACP-FSM-Protokoll überprüfen

LACP Finite State Machine verfügt über ein dediziertes Protokoll, in dem alle Ereignisse der Schnittstelle "LACP States" (LACP-Status) gespeichert werden. LACP PDUS ist in diesem Protokoll zu finden:

| sh lacp intern info interface e1/1 detail fsmlog         |  |
|----------------------------------------------------------|--|
| Bei neuen Versionen können Sie auch Folgendes verwenden: |  |

```
sh lacp interne Ereignisverlaufsschnittstelle e1/1
Im ersten Abschnitt werden die LACP-Schnittstellenübergänge beschrieben.
>>>>FSM: <Ethernet1/1> has 61 logged transitions<<<<<
<Snipped>
58) FSM:<Ethernet1/1> Transition at 127198 usecs after Mon Aug 14 22:34:42 2023
   Previous state: [LACP_ST_WAIT_FOR_HW_TO_PROGRAM_RECEIVE_PATH]
   Triggered event: [LACP_EV_PORT_RECEIVE_PATH_ENABLED_AS_CHANNEL_MEMBER_MESSAGE]
   Next state: [LACP_ST_PORT_MEMBER_RECEIVE_ENABLED]
59) FSM:<Ethernet1/1> Transition at 127227 usecs after Mon Aug 14 22:34:42 2023
   Previous state: [LACP_ST_PORT_MEMBER_RECEIVE_ENABLED]
   Triggered event: [LACP_EV_PARTNER_PDU_IN_SYNC_COLLECT_ENABLED_DISTRIBUTING_DISABLED]
   Next state: [LACP_ST_WAIT_FOR_HW_TO_PROGRAM_TRANSMIT_PATH]
60) FSM:<Ethernet1/1> Transition at 128265 usecs after Mon Aug 14 22:34:42 2023
   Previous state: [LACP_ST_WAIT_FOR_HW_TO_PROGRAM_TRANSMIT_PATH]
   Triggered event: [LACP_EV_PERIODIC_TRANSMIT_TIMER_EXPIRED]
   Next state: [FSM_ST_NO_CHANGE]
61) FSM:<Ethernet1/1> Transition at 134352 usecs after Mon Aug 14 22:34:42 2023
   Previous state: [LACP_ST_WAIT_FOR_HW_TO_PROGRAM_TRANSMIT_PATH]
   Triggered event: [LACP_EV_PORT_HW_PATH_ENABLED]
   Next state: [LACP_ST_PORT_MEMBER_COLLECTING_AND_DISTRIBUTING_ENABLED]
   Curr state: [LACP_ST_PORT_MEMBER_COLLECTING_AND_DISTRIBUTING_ENABLED]
Im zweiten Abschnitt werden alle LACP PDUS-Informationen angezeigt, die exus gesendet oder
empfangen hat.
<Snipped>
(1) Send LACP PDU: len:110 at 492243 usecs after Tue Aug 15 00:02:13 2023
01010114 8000f8a7 3a393d6b 80008000 01013d00 00000214 8000f8a7 3a2ea30f
00000000 0000000 00000000 0000
Actor:
   info: (8000, f8-a7-3a-39-3d-6b, 8000, 8000, 101)
   state:0x0f (Ac-1:To-1:Ag-1:Sy-1:Co-0:Di-0:De-0:Ex-0)
Partner:
   info: (8000, f8-a7-3a-2e-a3-f, 8000, 8000, 101)
   state:0x0f (Ac-1:To-1:Ag-1:Sy-1:Co-0:Di-0:De-0:Ex-0
(2) Recv LACP PDU: len:124 at 708749 usecs after Tue Aug 15 00:02:12 2023
0180c200 0002f8a7 3a2ea310 88090101 01148000 f8a73a2e a30f8000 80000101
3d000000 02148000 f8a73a39 3d6b8000 80000101 3d000000 03100000 00000000
Actor:
   info: (8000, f8-a7-3a-2e-a3-f, 8000, 8000, 101)
   state:0x0f (Ac-1:To-1:Aq-1:Sy-1:Co-0:Di-0:De-0:Ex-0)
Partner:
   info: (8000, f8-a7-3a-39-3d-6b, 8000, 8000, 101)
   state:0x07 (Ac-1:To-1:Ag-1:Sy-0:Co-0:Di-0:De-0:Ex-0)
```

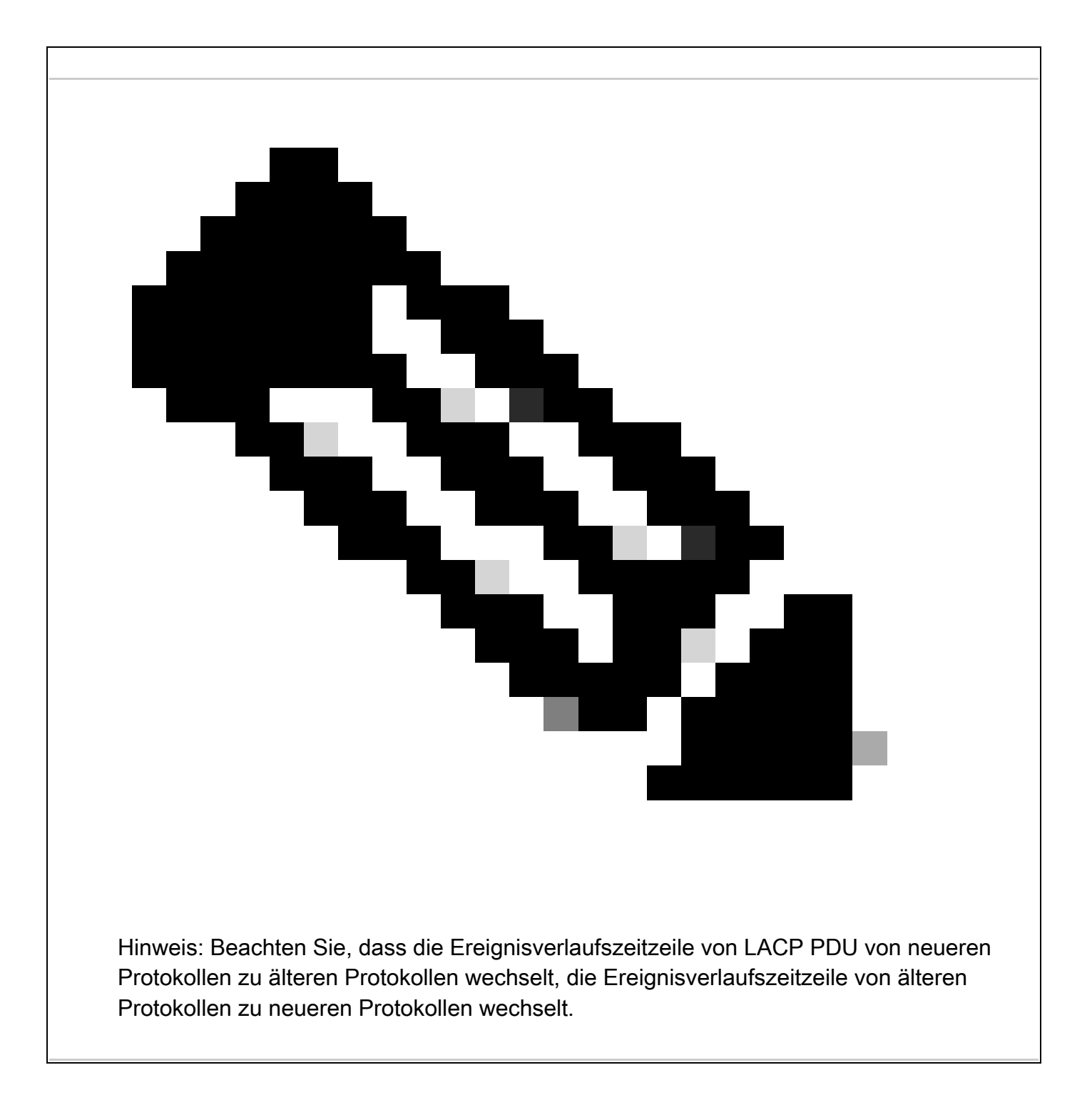

# Konfigurieren und Überprüfen von LACP Ethanalyzer

LACP PDUS muss von der CPU verarbeitet werden, Nexus hat in der Hardware-internen Zugriffsliste installiert, um LACP-Pakete an die CPU umzuleiten. Alle LACP PDUS können mit Ethanalyzer beobachtet werden, um sie zu filtern Wireshark-Filter "langsam" kann verwendet werden.

ethanalyzer local interface inband display-filter "slow and eth.addr==04:76:b0:b2:00:20 and eth.addr==0 Capturing on inband 2023-07-03 23:37:14.420839 04:76:b0:b2:00:20 -> 01:80:c2:00:00:02 LACP Link Aggregation Control Protoco

Detailed:

```
Frame 19 (124 bytes on wire, 124 bytes captured)
   Arrival Time: Jul 3, 2023 23:38:14.425502000
    [Time delta from previous captured frame: 0.836575000 seconds]
    [Time delta from previous displayed frame: 11.246799000 seconds]
    [Time since reference or first frame: 11.246799000 seconds]
    Frame Number: 19
    Frame Length: 124 bytes
    Capture Length: 124 bytes
    [Frame is marked: False]
    [Protocols in frame: eth:slow]
Ethernet II, Src: 04:76:b0:b2:00:20 (04:76:b0:b2:00:20), Dst: 01:80:c2:00:00:02 (01:80:c2:00:00:02)
    Destination: 01:80:c2:00:00:02 (01:80:c2:00:00:02)
       Address: 01:80:c2:00:00:02 (01:80:c2:00:00:02)
       .... 1 .... 1 .... = IG bit: Group address (multicast/broadcast)
       .... ..0. .... .... = LG bit: Globally unique address (factory default)
    Source: 04:76:b0:b2:00:20 (04:76:b0:b2:00:20)
       Address: 04:76:b0:b2:00:20 (04:76:b0:b2:00:20)
       .... = IG bit: Individual address (unicast)
       .... ..0. .... .... = LG bit: Globally unique address (factory default)
   Type: Slow Protocols (0x8809)
Link Aggregation Control Protocol
    Slow Protocols subtype: LACP (0x01)
    LACP Version Number: 0x01
   Actor Information: 0x01
   Actor Information Length: 0x14
   Actor System Priority: 32768
   Actor System: 04:76:b0:b2:00:1f (04:76:b0:b2:00:1f)
   Actor Key: 32768
   Actor Port Priority: 32768
   Actor Port: 257
   Actor State: 0x3d (Activity, Aggregation, Synchronization, Collecting, Distributing)
       .... 1 = LACP Activity: Yes
       .... .1.. = Aggregation: Yes
       .... 1... = Synchronization: Yes
       ...1 .... = Collecting: Yes
       ..1. .... = Distributing: Yes
       .0.. .... = Defaulted: No
       0.... = Expired: No
    Reserved: 000000
    Partner Information: 0x02
    Partner Information Length: 0x14
    Partner System Priority: 32768
    Partner System: 70:0f:6a:d7:d0:fb (70:0f:6a:d7:d0:fb)
    Partner Key: 32768
    Partner Port Priority: 32768
    Partner Port: 449
    Partner State: 0x3d (Activity, Aggregation, Synchronization, Collecting, Distributing)
       .... 1 = LACP Activity: Yes
       .... ..0. = LACP Timeout: No
       .... .1.. = Aggregation: Yes
       .... 1... = Synchronization: Yes
       ...1 .... = Collecting: Yes
       ..1. .... = Distributing: Yes
       .0.. .... = Defaulted: No
   0... = Expired: No
Reserved: 000000
    Collector Information: 0x03
    Collector Information Length: 0x10
    Collector Max Delay: 0
```

#### Konfigurieren und Überprüfen von LACP Elam

```
Erste MAC-Adresse von der Remote-Schnittstelle muss identifiziert werden:
N9K2#sh int e1/1 | i i addr
Hardware: 1000/10000/25000/40000/50000/100000 Ethernet, address: 0476.b0b2.0020 (bia 0476.b0b2.0020)
Auf dem Nexus N9K1 ist elam jetzt konfiguriert.
N9K1#debug platform internal tah elam
N9K1(TAH-elam)#trigger init
N9K1(TAH-elam-insel6)#set outer l2 src_mac 04:76:b0:b2:00:20 dst_mac 01:80:c2:00:00:02 <<<<<Dest mac is
N9K1(TAH-elam-insel6)#tart
N9K1(TAH-elam-insel6)#report
SUGARBOWL ELAM REPORT SUMMARY
slot - 1, asic - 0, slice - 1
=======================Incoming Interface: Eth1/49
Src Idx : 0x601, Src BD : 1
Outgoing Interface Info: met_ptr OPacket Type: CE
Dst MAC address: 01:80:C2:00:00:02
Src MAC address: 04:76:B0:B2:00:20
Sup hit: 1, Sup Idx: 2627. <<<<Traffic needs to be punted to the CPU.
Drop Info:
-----LUA:
LUB:
LUC:
LUD:
Final Drops:vntag:
vntag_valid : 0
vntag_vir : 0
vntag_svif : 0
Um den SUP-Umleitungsindex zu dekodieren, kann der Befehl sh system internal access-list sup-redirect
werden:
sh system internal access-list sup-redirect-stats | i i 2627
2627 LACP 0
2627 LACP 103
```

#### Informationen zu dieser Übersetzung

Cisco hat dieses Dokument maschinell übersetzen und von einem menschlichen Übersetzer editieren und korrigieren lassen, um unseren Benutzern auf der ganzen Welt Support-Inhalte in ihrer eigenen Sprache zu bieten. Bitte beachten Sie, dass selbst die beste maschinelle Übersetzung nicht so genau ist wie eine von einem professionellen Übersetzer angefertigte. Cisco Systems, Inc. übernimmt keine Haftung für die Richtigkeit dieser Übersetzungen und empfiehlt, immer das englische Originaldokument (siehe bereitgestellter Link) heranzuziehen.